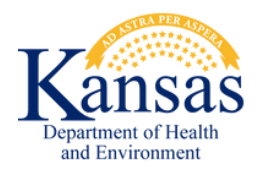

# Document Upload Portal User Manual

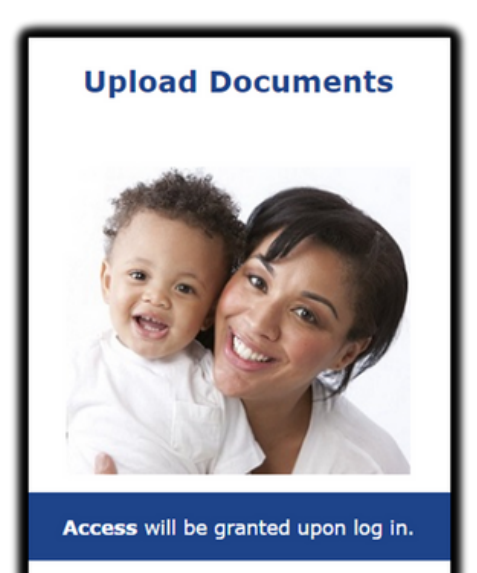

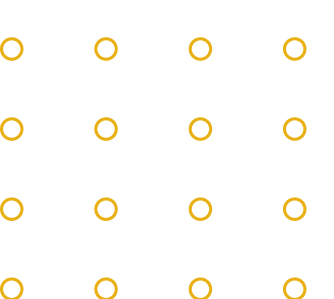

| 0 | 0 | 0 | 0 |
|---|---|---|---|
| 0 | 0 | 0 | 0 |
| 0 | 0 | 0 | 0 |
| 0 | 0 | 0 | 0 |

# TABLE OF CONTENTS

| General Information    |           | ••••• | .3 |
|------------------------|-----------|-------|----|
| User Access            |           |       | .4 |
| Using the System       |           | ••••• | .8 |
| Log Out                | •••••     | 1     | .1 |
| Username & Password 10 | <u>)1</u> | 1     | 2  |
| KEES Help Desk         | •••••     | 1     | 2  |
|                        |           |       |    |
|                        | 0         | 0     | 0  |
|                        | 0         | 0     | 0  |

0 0 0 0

## GENERAL INFORMATION

The Document Upload Portal is a web-based, passwordsecured portal that allows providers to upload supporting documentation for an existing medical case. To use the Document Upload Portal, end users need to sign up.

If inactive for more than 15 minutes, the user will be logged out automatically from the system. A window will appear after being inactive for 10 minutes and will count down from 5 minutes.

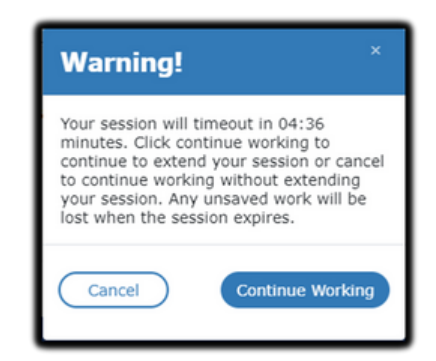

#### Important!

 $\cap$ 

 $\cap$ 

 $\bigcirc$ 

 $\mathbf{O}$ 

 $\cap$ 

Always include a cover sheet with each document that includes the number of pages, the type of document, and the case name and number.

• Case numbers are located at the top of a form/notice sent from the KanCare Clearinghouse.

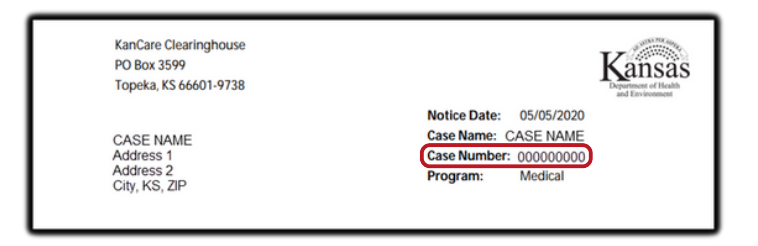

# USER ACCESS

#### **Document Upload Portal:**

https://docuploadportal.kees.ks.gov

#### Let's Get Started!

1. From the Document Upload Portal homepage, click Sign Up.

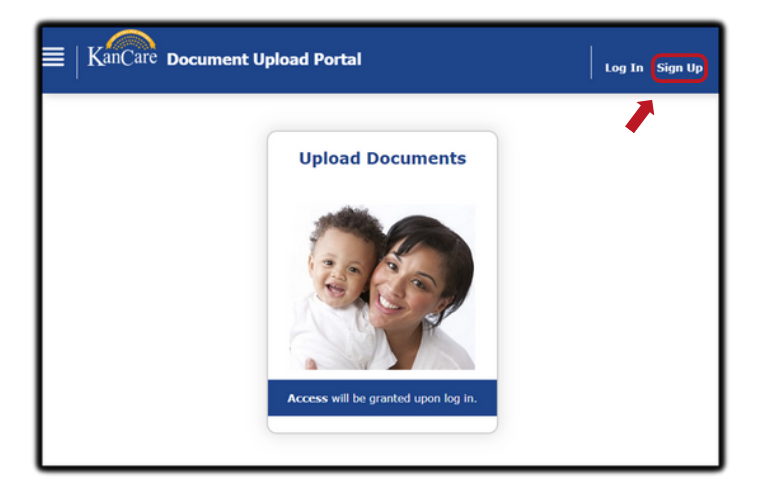

2. The **Welcome** page displays. After reading the information displayed, click the **Continue** button.

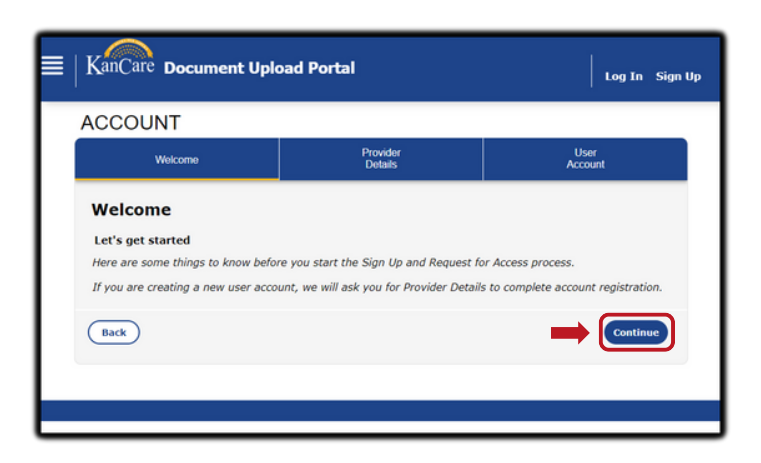

# 

 $\mathbf{O}$ 

 $\cap$ 

## USER ACCESS

- 3. The **User Online Accounts Credentials** page displays. The information entered on this page is very important for account setup. After completing all fields with a red asterisk, click the **Save and Continue** button.
- **Username** cannot contain special characters.
- The **Password** cannot contain the **Username**.
- The Password must be at least eight characters and contain upper and lower case letters, a number, and a special character such as #\$%^\*.
- All fields with a red asterisk \* must be completed.
- If a field with a red asterisk is not completed or the Username or Password does not meet the requirements, an error will display.
- The **Email Address** entered must be valid and associated with a provider facility.
- Select **Security Questions** for which you know the answer. End users will be asked to answer these questions when recovering a password.

| ACCOUNT                                                                                |                                                                       |                             |                                                                                                    |
|----------------------------------------------------------------------------------------|-----------------------------------------------------------------------|-----------------------------|----------------------------------------------------------------------------------------------------|
| Welcome                                                                                | Pro<br>De                                                             | vider<br>tails              | User<br>Account                                                                                                    |
| User Online Account<br>To Sign Up as a New User and<br>You will be automatically logge | nt Credentials<br>request access complet<br>ed in upon successful sig | e the informai<br>n up.     | tion below.                                                                                                    |
| * Ked asterisk indicates required                                                      |                                                                       |                             | The line block could be block                                                                                                    |
| User Name*                                                                             | TestDrouillard                                                        |                             | The User Name cannot contain<br>special characters, such as, <>,<br>#,  , 8, ~, 7, (), (), %, or *.                                                                        |
| Password*                                                                              |                                                                       |                             | The password must be at least<br>eight characters and contain all<br>the following four<br>characteristics: Upper Case,<br>Lower Case, Numerals and<br>Special characters. |
| Confirm Password*                                                                      |                                                                       |                             | The password cannot contain<br>User Name.                                                                                                    |
| Personal Information                                                                   |                                                                       |                             |                                                                                                    |
| First Name*                                                                            |                                                                       | Test                        |                                                                                                    |
| Middle Name/Initial                                                                    |                                                                       |                             |                                                                                                    |
| Last Name*                                                                             |                                                                       | Drouillard                  |                                                                                                    |
| Suffix                                                                                 |                                                                       | Select Or                   | • •                                                                                                    |
| Date of Birth*                                                                         |                                                                       | 02/22/19                    | 92 10                                                                                                    |
| Contact Information<br>Phone Information<br>Type*<br>Work                              | ×                                                                     | Phone Nu<br>(123)456        | mber (999)999-9999*<br>-7890                                                                                                    |
| Extension                                                                              |                                                                       | O you ha                    | eve additional phone numbers?<br>No                                                                                                    |
| Email Information                                                                      | h                                                                     |                             |                                                                                                    |
| This how has been check                                                                | ed to add an extra law                                                | example(                    | Jabc.com                                                                                                    |
| you a verification code to<br>Email<br>This email will be used to s                    | o the email provided i                                                | o be entered                | f on the following screen.<br>log in.                                                                                                    |
| Select Security question<br>will be asked to answer                                    | s for which you know<br>these questions to re                         | the answer.<br>cover your p | If you forget your password, you assword.                                                                                                    |
| First Security Question*                                                               |                                                                       | Who was                     | your childhood hero? •                                                                                                    |
| Answer*                                                                                |                                                                       | Spiderma                    | n                                                                                                    |
| Second Security question*                                                              |                                                                       | What is t                   | he name of your first pet?                                                                                                    |
| Answer*                                                                                |                                                                       | Lucy                        |                                                                                                    |
| Cancel                                                                                 |                                                                       |                             | Save and Continue                                                                                                    |

|             | U |   |
|-------------|---|---|
| USER ACCESS | 0 | 0 |
|             | 0 | 0 |
|             | 0 | 0 |
|             |   |   |

4. The **Verify User Account Credentials** page displays. After verifying all the information displaying is accurate, click the **Sign Up** button.

| Welcome                                                      | Provid<br>Detail       | er<br>S               | User<br>Account                |
|--------------------------------------------------------------|------------------------|-----------------------|--------------------------------|
| /erify User Account                                          | Credentials            |                       |                                |
| The summary of the user account<br>o change any information. | credentials entered on | the previous screer   | are below. Use the back buttor |
| Yake sure all details are accurate                           | and complete in order  | for us to take timely | y action on your request.      |
| New Provider User Summary                                    |                        |                       |                                |
| User Name                                                    |                        | TestDrouillard        |                                |
| Password                                                     |                        |                       |                                |
| First Name                                                   |                        | Test                  |                                |
| Middle Name/Initial                                          |                        |                       |                                |
| Last Name                                                    |                        | Drouillard            |                                |
| Suffix                                                       |                        |                       |                                |
| Date Of Birth                                                |                        | 02/22/1992            |                                |
| Contact Information                                          |                        |                       |                                |
| Туре                                                         | Phone Number           |                       | Extension                      |
| Work                                                         | (123)456-7890          |                       |                                |
| Туре                                                         | Email Address          |                       |                                |
| Primary                                                      | miranda.drouillar      | d@ks.gov              |                                |
| ecurity Questions                                            |                        |                       |                                |
| First Security Question                                      |                        | Who was your chil     | dhood hero?                    |
| Answer                                                       |                        | Spiderman             |                                |
| Second Security question                                     |                        | What is the name      | of your first pet?             |
| Answer                                                       |                        | Lucy                  |                                |
| Back                                                         |                        |                       | Sign Up                        |

 If information is not accurate, click the Back button. Clicking the Back button will navigate back to the User Online Account Credentials page.

 To complete account setup, end users must verify their email address. A verification email containing a *Verification Code* is sent to the email address used to create the **Document Upload Portal** account.

| Enter Verification Code                                   | ×      |
|-----------------------------------------------------------|--------|
| We've sent you a verification code to:<br>m******d@ks.gov |        |
| Verification Code                                         |        |
| Resend verification code                                  |        |
| Cancel                                                    | Submit |

- Do not navigate off this page prior to entering the *Verification Code*.
- Use the **Resend** button to resend the verification email.

| U            | Ŭ                                |             |
|--------------|----------------------------------|-------------|
| 0            | 0                                |             |
| 0            | 0                                | USER ACCESS |
| 0            | 0                                |             |
| $\mathbf{U}$ | $\mathbf{\overline{\mathbf{V}}}$ |             |

6. End users must access their email account and locate the email from KEES. The *Verification Code* will display in the email. Use computer functions to highlight and copy the *Verification Code* from the KEES email.

| Document Upload Portal Verification Code                                                                                                    |                   |  |
|----------------------------------------------------------------------------------------------------|-------------------|--|
| Noreply.ks.dup@kees.ks.gov<br>To ● Miranda Drouillard [KDHE]                                                                                                    | 5 5 →<br>11:54 AM |  |
| EXTERNAL: This email originated from outside of the organization. Do not click any links or open any<br>attachments unless you trust the sender and know the content is safe.            |                   |  |
| This verification code was sent to your email to access the Document Upload Portal. Your one time code is:                                                                               |                   |  |
| 749627                                                                                                    |                   |  |
| Please enter it and submit it online. This code will expire in 10 minutes. To protect your account, do not give this<br>code to anyone else. This is an automated message. Do not reply. |                   |  |

7. On the Enter Verification Code popup, paste the *Verification Code* and click the Submit button.

| Enter Verification Code                                   | ×      |
|-----------------------------------------------------------|--------|
| We've sent you a verification code to:<br>m******d@ks.gov |        |
| 749627                                                    |        |
| Resend verification code                                  |        |
| Cancel                                                    | Submit |

# USING THE SYSTEM °

1. To upload a document using the **Document Upload Portal**, end users must be logged in. Hover over **Access Upload Documents** and select the **Upload Documents Link** hyperlink.

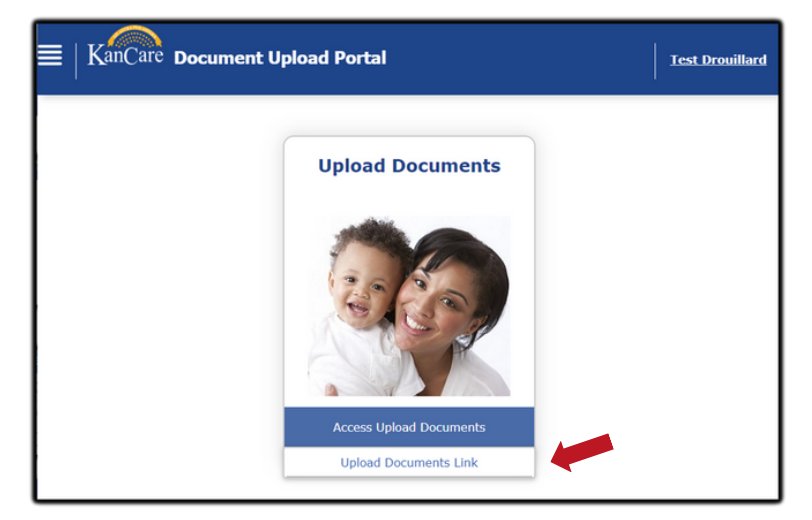

2. The **Consumer Case Search** pages displays. This page allows providers to identify a case for uploading documents.

| ACCOUNT                                                                                                    |                                                                                                    |
|----------------------------------------------------------------------------------------------------|----------------------------------------------------------------------------------------------------|
| Consumer Case                                                                                                    | Search                                                                                                    |
| Provide both the medical<br>applicant is always an ad<br>children living in the hou<br>* Red asterisk indicates requ | case number (eight digits) and the date of birth of the primary applicant. A primary<br>uit and is applying for themselves, their spouse, their minor children or other<br>se. |
| Medical Case<br>Number*                                                                                              | 20295239                                                                                                    |
| Primary Applicant<br>Date of Birth<br>(mm/dd/yyyy)*                                                                  | 06/06/1996 @                                                                                                    |
|                                                                                                    | Search                                                                                                    |

- Enter the Medical Case Number.
- Enter the Primary Applicant's Date of Birth.
- Click the Search button.
- If no match is found, it will display: Error! The Medical Case Number does not match the Primary applicant Date of Birth. Please try again.

| U | U |                  |
|---|---|------------------|
| 0 | 0 |                  |
| 0 | 0 | USING THE SYSTEM |
| 0 | 0 |                  |

3. When a 100% match is found, the page displays with **Upload Document(s) for Case: ########**.

| ACCOUNT                                                                                                    |                                                                                                    |
|----------------------------------------------------------------------------------------------------|----------------------------------------------------------------------------------------------------|
| Upload Document(s                                                                                                    | ) for Case: 20295239                                                                                              |
| Please include a cover sheet with<br>do not password protect them. M                                                                            | each document. Your documents will be saved to a secure location. Please<br>ax file is 25MB. File types accepted: |
| Microsoft Office Power Point     Microsoft Word     Microsoft Excel     Crosoft Excel     Crosoft Excel     TxT     TT     HTML     BMP     JPG | Choose Files No file chosen                                                                                       |
|                                                                                                    | Search New Case                                                                                                   |

- Documents cannot exceed 25MB.
- The portal only accepts Microsoft Power Point, Word, and Excel along with PDF, TXT, HTML, HTM, BMP, and JPEG file types.

4. To upload a document or multiple documents for a single case, click **Choose Files**. A file upload box will display. Use the upload box to find the document to upload.**#.** 

|                                                                                                    | C Open                                                          |                                     |               |                                    |                           | ×      |
|----------------------------------------------------------------------------------------------------|-----------------------------------------------------------------|-------------------------------------|---------------|------------------------------------|---------------------------|--------|
|                                                                                                    | e 🖉 🖉 🖻                                                         | > Miranda - State of Kansas, O(15 > | Desktop > DUP | ~ C                                | Search DUP                | ρ,     |
|                                                                                                    | -ganize - New fold                                              |                                     |               |                                    |                           | •      |
| ACCOUNT                                                                                                    | Desktop     Documents                                           | Name                                | Status        | Date modified<br>12/8/2023 7:45 AM | Type<br>Adobe Acrobat Doc | 5m     |
| Upload Document(s) for Case: 20295239<br>Please include a cover sheet with each document. Your document will be s<br>do not password protect them. Max file is 25MB. File types acceded: | > 🔁 Email Templati<br>> 🔂 KDHE_Presum<br>> 🖪 Pictures           |                                     |               |                                    |                           |        |
| Microsoft Office Power Point     Microsoft Word     Microsoft Excel     PDF     TXT     HTML     BMP                                                                                     | Documents  Downloads  Downloads  Pictures  Onume Videos  Videos |                                     |               |                                    |                           | _      |
| • JPG                                                                                                    | File n                                                          | ame                                 |               |                                    | All Files (*.*) Open      | Cancel |
| Choose Files No file chosen                                                                                                    |                                                                 | Search New Case                     |               |                                    |                           |        |

# USING THE SYSTEM

5. Selecting the file document will populate the document on the Document Upload page.
Click the Choose

| CCOUNT                                        |                                                                                                    |
|-----------------------------------------------|----------------------------------------------------------------------------------------------------|
| Upload Docu                                   | ment(s) for Case: 20295239                                                                                                    |
| Please include a cove<br>do not password prot | r sheet with each document.Your documents will be saved to a secure location. Please<br>tect them. Max file is 25MB. File types accepted: |
|                                               | Choose Files No file chosen                                                                                                    |
|                                               | <sup>B</sup> L.Smith-20295239.pdf0.10 MB Remove                                                                                           |
|                                               | Upload Search New Case                                                                                                    |
|                                               |                                                                                                    |

Click the Choose Files
 button to upload more
 Documents to the same
 case.

Ο

 $\cap$ 

- Click the **Upload** button to submit the Document (s).
- Click the **Remove** button to remove the uploaded document displaying.
- Click the **Search New Case** button to search for a different case to upload documents to.
- When uploading documents, a message window will display prompting verification of the Case Number. Click the OK button to continue.

| ACCOUNT                                                                                                    |                      |  |  |  |  |  |
|----------------------------------------------------------------------------------------------------|----------------------|--|--|--|--|--|
| Upload Document(s) for Case: 20295239                                                                                                    |                      |  |  |  |  |  |
| Please include a cover sheet with each document. Your documents will be saved to a secure location. Please<br>do not password protect them. Max file is 25MB. File types accepted: |                      |  |  |  |  |  |
| Choose Files No file chosen                                                                                                    |                      |  |  |  |  |  |
| <sup>₿</sup> L.Smith-20295239.pdf0.10 MB Remove                                                                                                    |                      |  |  |  |  |  |
| trn-acssp.kees.ks.internal says                                                                                                    | load Search New Case |  |  |  |  |  |
| Case Number:20295239<br>If the case number is correct, click OK.                                                                                                    |                      |  |  |  |  |  |
| If the case number is incorrect, click Cancel                                                                                                    |                      |  |  |  |  |  |
| ОК Cancel                                                                                                    |                      |  |  |  |  |  |

• If the case number displaying is not correct, click the **Cancel** button.

 Clicking the Upload button on the Document Upload page will submit the electronic documents. Document(s) Uploaded Successfully for Case: ######## will display.

| ACCOUNT                                              |        |                                                                                      |  |  |  |
|------------------------------------------------------|--------|--------------------------------------------------------------------------------------|--|--|--|
| Document(s) Uploaded Successfully for Case: 20295239 |        |                                                                                      |  |  |  |
| I.Smith-20295239.pdf                                 | 0.1 MB | Successfully uploaded through DUP [CST Time] on 11:59 AM Thursday, December 21, 2023 |  |  |  |
|                                                      |        | Save to File Print                                                                   |  |  |  |

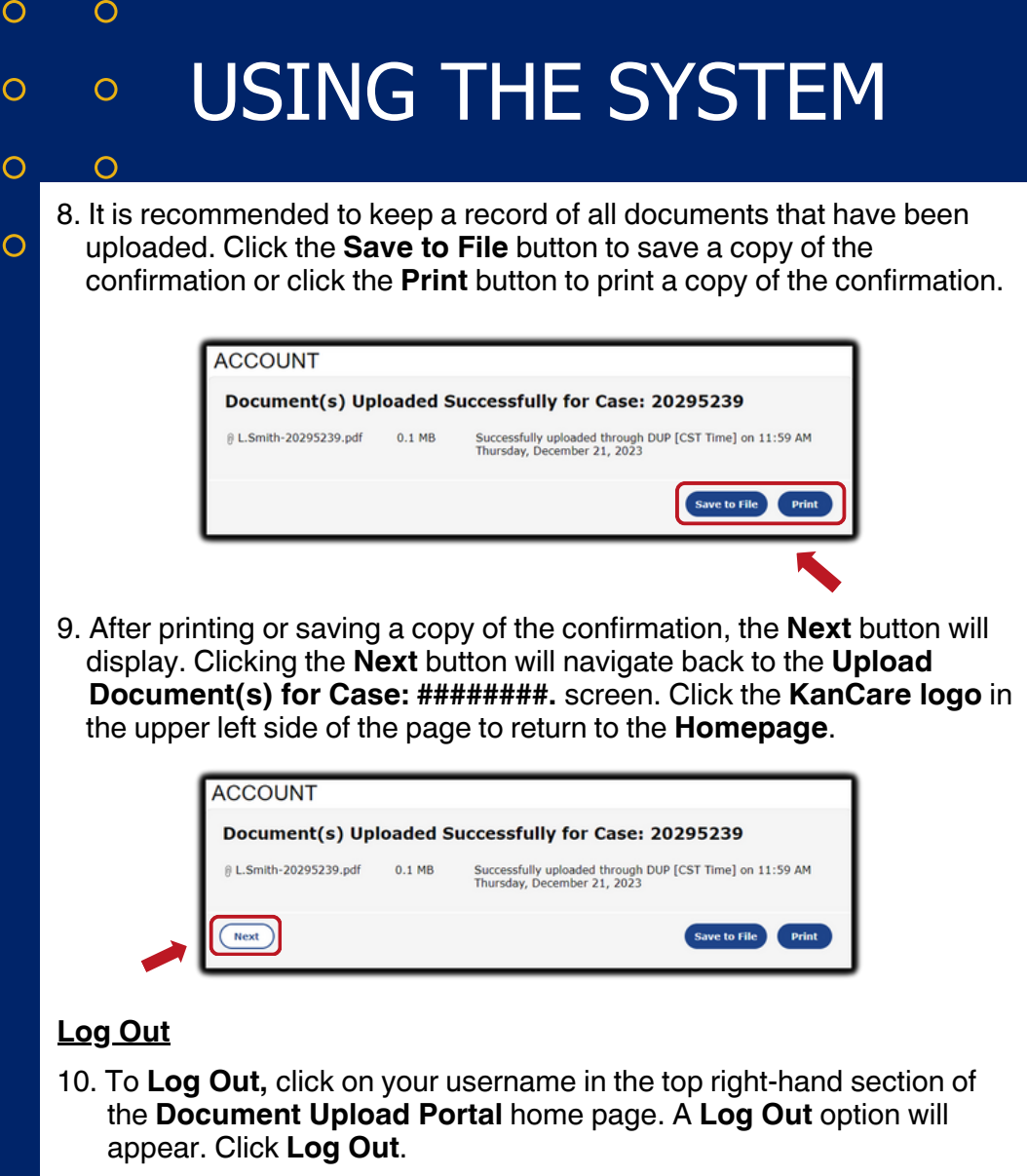

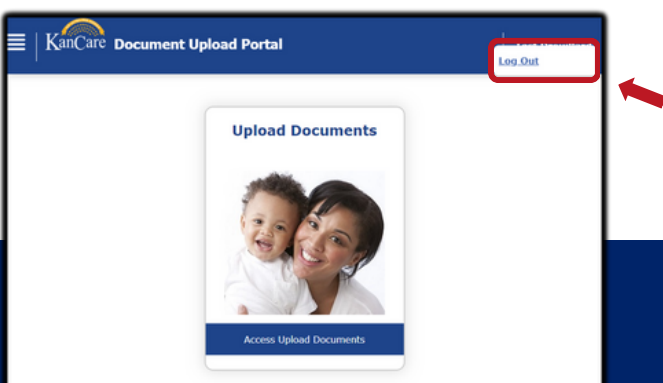

### USERNAME & PASSWORD 101

- Both the Username and Password fields must be populated to log into the Document Upload Portal. If the end user attempts to log in and fails to enter both the Username and Password, the following will display: An Error Occurred.
- The Username and Password must both be correct. If an end user attempts to log in and either the Username or Password are incorrect, the following will display: Error! The Username or password is incorrect.
- If the end user's Password is expired or the Password entered will expire in 14 days or less, the following will display: Your password has expired (or) will expire soon. Please enter your username to reset your password. After entering the Username, the end user will be prompted to update their password.
- If an end user forgot their Username, select the Click here if you forgot your username hyperlink on the Document Upload Portal login page. The Forgot User Name page displays. End users must complete all required fields and click the Submit button. An email with the username will be sent to the email used to create the Document Upload Portal account. If the information entered on the Forgot Username Page cannot be associated with a specific account, the following error message will display: Error! A match could not be found for the information entered. Please call the Tier 1 Help Desk at 1-877-782-7358.
- If an end user forgot their Password, select the Click here if you forgot your password hyperlink on the Document Upload Portal login page. The Forgot/Reset Password page displays. End user should enter their Username and click the Continue button. The Verify User page displays the Provider security questions. Fill in the answers to the Security questions and click the Continue button. The Reset Password page displays. Enter a new Password and Confirm Password. Click the Submit button. The Confirmation Message page will display, informing end users of a successful password change.
- Please contact the Help Desk about any unresolved user account Sign Up issues or assistance with password security questions.

 $\cap$